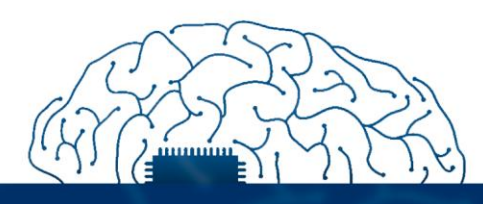

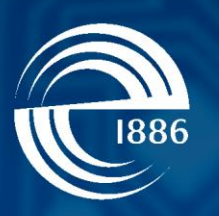

### СПбГЭТУ «ЛЭТИ» первый электротехнический

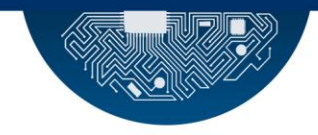

Р.Р. Фаткиева

### Интернет вещей

# Практическая работа. Работа с платформой ThingSpeak

СПбГЭТУ «ЛЭТИ», 2021 г.

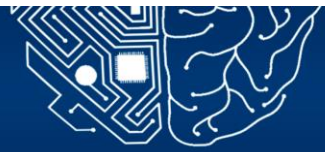

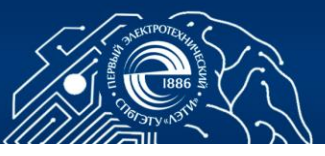

### 3. АРХИТЕКТУРА ЮТ. РАБОТА С ПЛАТФОРМОЙ THINGSPEAK

Цель работы: изучение теоретического материала об функционировании платформ облачных вычислений, формирование практических навыков визуализации и анализа потоков данных в реальном времени в облаке ThingSpeak.

### 3.1 . Общие сведения

ThingSpeak - сервис платформы IoT analytics, который позволяет агрегировать, визуализировать и анализировать потоки данных в реальном времени в облаке. Платформа ThingSpeak дает возможность отправлять и принимать данные с устройств, отправлять оповещения с помощью вебсервисов ([1], Рис 3.1). Использование сервисов MATLAB analytics внутри ThingSpeak расширяет возможности по анализу данных по выполнению предварительной обработки, визуализации и анализа, что позволяет создавать прототипы и системы IoT без настройки серверов или разработки веб-программного обеспечения.

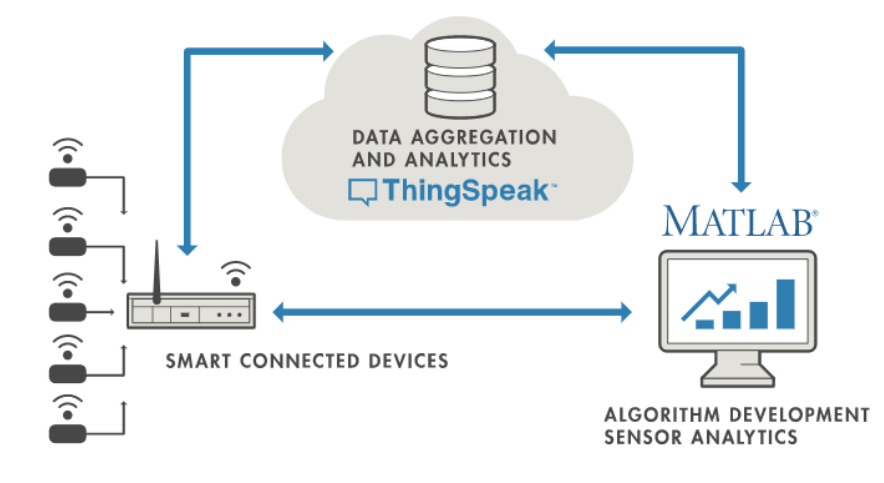

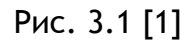

Особенностью платформы является то, что при отправке данных с устройств или оборудования возможно использовать собственные библиотеки для общих встроенных аппаратных платформ прототипирования, таких как Arduino, Espressif ESP8266 и ESP32, Particle и Raspberry Pi. Это позволяет отправлять данные в ThingSpeak с компьютеров или локальных шлюзов, используя REST API или MQTT API. Некоторые поставщики (LoRaWAN, Things

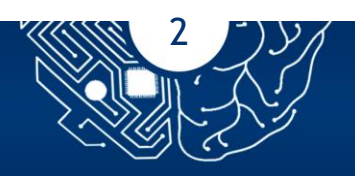

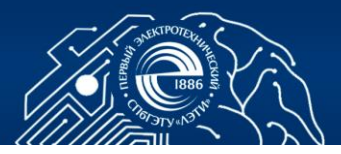

Network) встроили интеграцию в ThingSpeak, чтобы сделать настройку еще проще. Переданные на ThingSpeak данные сохраняются, в одном центральном месте в облаке, что позволяет не только легко получить доступ к своим данным для онлайн-или автономного анализа, но обратиться к данным публичных каналов. В этом случаем предусмотрена защита персональных каналов за счет использования доступа по АРІ. Это также позволяет программно читать данные в форматах CSV или JSON, используя REST API вызов и соответствующий ключ API. В случае необходимости данные могут считывать с канала ThingSpeak, с использованием подписки на тему при использовании протокола MQTT. Это позволяет не только осуществлять импорт данных из сторонних веб-сервисов, но формировать исследования корреляций и разработки алгоритмов прогнозирования. Для импорта данных, MATLAB ThingSpeak, рабочего хранящихся В В среду стола используют функцию thingspeaakread.

Формирование системы аналитики целесообразно осуществлять с помощью приложений Time Control и React [1].Приложение Time Control позволяет запланировать время выполнение вычислений. Приложение React используется для мониторинга состояния и дает возможность отслеживать данные, поступающие с ваших устройств, и настраивать оповещениен, например, можно настроить ThingSpeak для отправки электронной почты, когда пороговое значение на вашей системе мониторинга превышает определенную порогом величину. В более широком смысле реакцию могут вызывать события, которые передают данные из ThingSpeak в другие вебприложения, такие как Salesforce, через API REST.

#### 3.2. Задание

Осуществить передачу данных с датчика, подключенного к микропроцессору (одноплатному процессору) на платформу ThingSpeak. Сформировать визуализацию и анализ полученных данных. В случае дистанционного прохождения курса, подключиться к общеизвестному каналу, с системой мониторинга данных и осуществить визуализации и анализ полученной с канала информации.

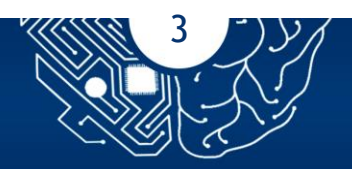

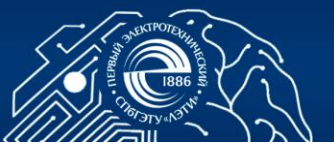

### 3.3. Порядок выполнения работы

### 3.3.1 Понятие канала

Канал ThingSpeak это приложение для чтения и записи данных, которое отправляет запросы на сервер ThingSpeak, выдавая HTTP-запросы, публикуя сообщения MQTT или используя функции MATLAB. Каждый канал ThingSpeak может содержать до восьми полей 255 символов данных в цифровом или буквенно-цифровом формате. Канал также содержит информацию о местоположении и поле обновления статуса. Каждый ввод данных канала хранится с датой и меткой времени. Для работы с каналом:

- 1. Войдите в ThingSpeak, используя свою учетную запись MathWorks, или создайте новую учетную запись MathWorks.
- 2. Щелкните Channels -> MyChannels.
- 3. На странице Channels нажмите New Channel (Рис. 3.2).

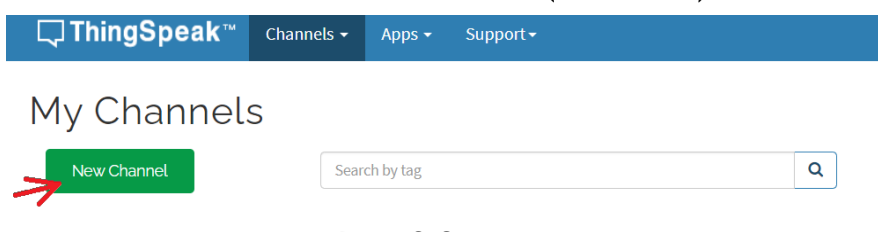

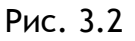

Каналы хранят все данные, которые собирает приложение ThingSpeak (Рис. 3.3) и состоят из следующих полей:

- Channel Name: уникальное имя для канала ThingSpeak.
- **Description:** описание канала ThingSpeak.

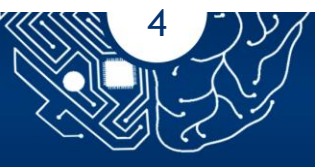

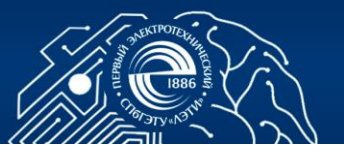

| Private View | Public Vie | w   | Channel Settings       | Sharing  | API Keys |
|--------------|------------|-----|------------------------|----------|----------|
| Channe       | l Settii   | ng  | S                      |          |          |
| Percentage c | omplete    | 500 | %                      |          |          |
| Ch           | annel ID   | 17  | 13150                  |          |          |
|              | Name       | Т   | emperature measureme   | nt       |          |
| Des          | cription   | C   | onversion of temperatu | re units | 1.       |
|              | Field 1    | Т   | emperature Celsius     | •        |          |
|              | Field 2    | E   | nrenheit temperature   | <b>v</b> |          |
|              | Field 3    |     |                        |          |          |
|              |            | Ρv  | IC 3.3                 |          |          |

- Field №: чтобы поле стало активным установите флажок, и введите имя поля. Каждый канал ThingSpeak может иметь до 8 полей.
- Metadata: информация о данных канала, включая данные JSON, XML или CSV.
- Tags: ключевые слова, которые идентифицируют канал. Разделяйте теги запятыми.
- Link to External Site: для веб-сайта, содержащего информацию о вашем канале ThingSpeak, укажите URL-адрес.
- Show Channel Location:
  - Latitude: широта в десятичных градусах. Например, широта города Лондона 51,5072.
  - Longitude: долгота в десятичных градусах. Например, долгота города Лондона -0,1275.
  - Elevation: измерители высоты. Например, высота над Лондоном составляет 35.052.
- Video URL: для видео YouTube или Vimeo, которое отображает информацию о вашем канале, укажите полный путь URL-адреса видео.

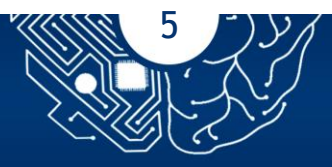

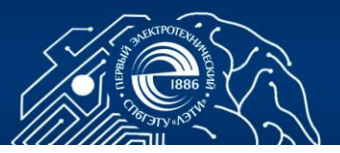

• Link to GitHub: если вы храните код ThingSpeak на GitHub, укажите URL-адрес репозитория GitHub.

Во вкладке Channels выбрать My Channel и перейти в режим редактирования канала (Рис 3.4).

| Channe                                                      | əl 121                     | 6726               |             |          |                      |  |                 |                      |
|-------------------------------------------------------------|----------------------------|--------------------|-------------|----------|----------------------|--|-----------------|----------------------|
| Channel ID: <b>121</b><br>Author: mwa000<br>Access: Private | <b>6726</b><br>00020109743 | 3                  |             |          |                      |  |                 |                      |
| Private View                                                | Public Vie                 | ew Channel Setting | s Sharing   | API Keys | Data Import / Export |  |                 |                      |
| Add Visual                                                  | lizations                  | Add Widgets        | Export rece | ent data |                      |  | MATLAB Analysis | MATLAB Visualization |

Рис 3.4

Рассмотрите вкладки, характеризующие свойства канала:

- Private View: на этой вкладке отображается информация о вашем канале, которая является приватной для остальных пользователей системы.
- Public View: отображается информация, если канал является общедоступным, используйте эту вкладку для отображения выбранных полей и визуализаций канала.
- Channel Settings: показаны все параметры канала, которые вы установили при создании. Вы можете редактировать, очищать или удалять канал на этой вкладке.
- Sharing: показаны параметры совместного использования канала. Вы можете сделать канал частным, доступным для всех (общедоступным) или доступным для определенных пользователей.
- API Keys: отображаются ключи API вашего канала.
- Data Import/Export: эта вкладка позволяет импортировать и экспортировать данные канала.

## 3.3.2 Ознакомление с базовым набором функций для подключения к публичному каналу

Каналы-это место, где ваше приложение хранит и извлекает данные любого типа. Каждый канал имеет частный вид или публичный вид, заданный

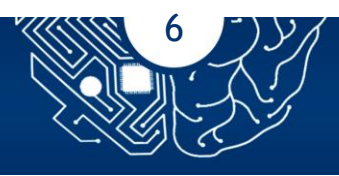

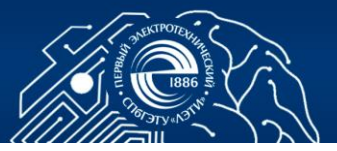

настройками пользовательского интерфейса. Общественное канал-это канал, доступный другим пользователем системы. Использование публичного канала позволяет экономить ресурсы и формировать множественный доступ к данным. Для доступа к публичным каналам необходимо в меню My Channel выбрать Public Channels (Рис. 3.5)

| Channels -                                                                                        | Apps → Devices → Support →                                                                                        |                                                                                                    | Commercial Use How to E         |
|---------------------------------------------------------------------------------------------------|----------------------------------------------------------------------------------------------------|----------------------------------------------------------------------------------------------------|---------------------------------|
| Public Channels                                                                                   |                                                                                                    |                                                                                                    | Search                          |
| Lul Air Sensor 1                                                                                  | 📶 San Diego - Estación                                                                                            | III Estação Meteorológica                                                                                | Search by tag                   |
| Channel ID: 935349<br>Author: mwa00000<br>environment sensor (temp,<br>humidity, pressure, dust). | Channel ID: <b>1293177</b><br>Author: santiago<br>San Diego, Cerro Largo, Uruguay<br>Estación Meteorológica Solar | Channel ID: <b>1693744</b><br>Author: mwa00000<br>Projeto estação meteorológica<br>Fatec Franco da Rocha | Submit                          |
|                                                                                                   | (Temp, Hum, Presion, Lluvia,<br>Viento). ESP8266, UNO R3, DTH                                                     |                                                                                                    | Search by user ID Enter user ID |
|                                                                                                   | seg https://clima.santiago.ovh/                                                                                   |                                                                                                    | Submit                          |
| Sensor                                                                                            | Suruguay, cerro largo, san diego, estacion solar, solar, cerro                                                    | ♥ bme280, esp8266, dht22                                                                                 |                                 |

### Рис 3.5

В качестве примера используем данные канала 12397, который собирает информацию о погоде с метеостанции на базе Arduino в Натике, штат Maccaчycetc [2]. Для этого создадим новый канал и заполним его поля информацией, показанной на Рис. 3.3. Для этого перейдите в раздел Channels вкладка и выберите My Channel. Нажмите New Channel канал. Установите соответствующий флажок и введите эти значения настройки канала:

Имя – Temperature measurement

Поле 1 — Temperature Celsius

Поле 2 — Fahrenheit temperature

Нажмите кнопку Сохранить.

Во вкладке Channels выбрать My Channel и перейти в режим редактирования канала (Рис 3.6, 3.7).

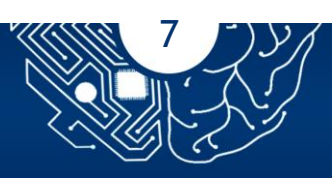

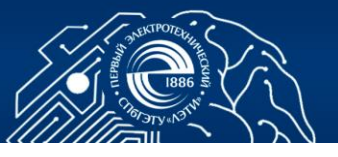

| ] ThingSpea                                                                         | k™                                 | Channel                                | ls <del>-</del>            | Apps •       | -      | Devices <del>-</del>                                | Supp                              | oort <del>-</del>                |
|-------------------------------------------------------------------------------------|------------------------------------|----------------------------------------|----------------------------|--------------|--------|-----------------------------------------------------|-----------------------------------|----------------------------------|
| emperation<br>annel ID: <b>1713150</b><br>thor: jn8xvnke<br>tess: Private           | lr€                                | My Cha<br>Watche<br>Public (           | nnels<br>ed Char<br>Channe | nnels<br>els | m<br>c | ent                                                 | of tempe                          | rature u                         |
|                                                                                     |                                    |                                        |                            |              |        |                                                     |                                   |                                  |
| ly Channel                                                                          | S                                  | Search by                              | РИС                        | 3.6          |        |                                                     |                                   | Q                                |
| 1y Channel<br>New <sup>Channel</sup>                                                | S                                  | F<br>Search by                         | РИС                        | 3.6          |        | Created \$                                          | Undated                           | م<br>♦                           |
| New Channel Name   Dew Point Meas                                                   | S<br>urement                       | F<br>Search by                         | ЪИС                        | 3.6          |        | Created ≑<br>2020-07-23                             | <b>Updated</b><br>2022-04-2       | <b>Q</b><br><b>◆</b><br>24 12:02 |
| Ay Channel<br>New Channel<br>Name \$<br>Dew Point Meass<br>Private Public Settings  | S<br>urement<br>Sharing            | Search by                              | PHC<br>tag<br>Data Imp     | 3.6          | t      | Created<br>2020-07-23                               | <b>Updated</b><br>2022-04-2       | Q           ◆           2412:02  |
| Ay Channel New Channel Name  Dew Point Meass Private Public Settings Temperature me | S<br>urement<br>Sharing<br>tasurem | F<br>Search by<br>t<br>API Keys<br>ent | PHC<br>tag<br>Data Imp     | 3.6          | t      | Created ◆           2020-07-23           2022-04-24 | Updated<br>2022-04-2<br>2022-04-3 | Q<br>\$<br>24 12:02<br>24 12:06  |

Рис 3.7

Перед вами откроется окно с характеристики канала и пустыми графиками визуализации значений температуры (Рис. 3.8). Для получения графиков с отображаемой информацией необходимо нажать на кнопку MATLAB Analysis (Рис. 3.8).

| Temperature measu                                                                                          | rement                      |                     |                      |                      |
|----------------------------------------------------------------------------------------------------|-----------------------------|---------------------|----------------------|----------------------|
| Channel ID: <b>1713150</b><br>Author: jn8xvnke<br>Access: Private                                          | Conversion of temperature u | inits               |                      |                      |
| Private View Public View Channel Setti                                                                     | ngs Sharing API Keys D      | ata Import / Export |                      |                      |
| Add Visualizations                                                                                         | Export recent data          |                     | MA AB Analysis       | MATLAB Visualization |
| Channel Stats<br>Created: <u>about 3 hours ago</u><br>Last entry: <u>about an hours ago</u><br>Entries: 20 |                             |                     |                      | Channel 2 of 2 < →   |
| Field 1 Chart                                                                                              | C 🔉 🖋 🗙                     | Field 2 Chart       | ſ                    | 3 o 🖋 🗙              |
| Temperature meas                                                                                           | urement                     | Tem<br>46<br>45     | perature measurement |                      |
|                                                                                                    | Du a 2 0                    |                     |                      |                      |

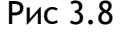

В появившемся окне выбрать пользовательский шаблон редактирования кода (Рис. 3.9) и нажать кнопку Создать внизу интерфейса.

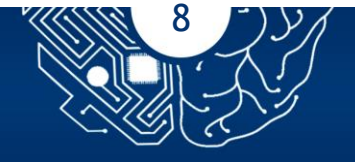

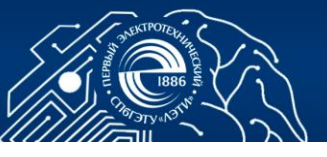

| <b>□, ThingSpeak</b> ™          | Channels <del>-</del>   | Apps <del>-</del> | Devices <del>-</del> | Support <del>-</del> |
|---------------------------------|-------------------------|-------------------|----------------------|----------------------|
|                                 |                         |                   |                      |                      |
| Apps / MATLAB Analysis /        | New                     |                   |                      |                      |
| Templates:                      |                         |                   |                      |                      |
| Custom (no started)             | e <mark>r cod</mark> e) |                   |                      |                      |
| $^{\bigcirc}$ Get data from a p | orivate channe          | el                |                      |                      |
| $^{\bigcirc}$ Get data from a p | ublic channe            | l                 |                      |                      |
| $^{\bigcirc}$ Get data from a v | vebpage                 |                   |                      |                      |

Рис 3.9

Заполните поля кода MATLAB для этого укажите номер канала, откуда планируется считывать данные:

readChannelID = 12397;

Метеостанция является общедоступной, поэтому для этого примера не следует устанавливать значения readAPIkey.

В поле кода замените заданные значения для переменных writeChannelID и writeAPIKey значениями Вашего канала. Вы можете найти идентификатор канала и ключ API под информационной панелью канала в правой части страницы (Рис. 3.10).

Рассчитайте самое последнее значение температуры с помощью функции thingSpeakRead.

Пересчитайте температуру в градусах Цельсия и отобразите результат.

-----

Листинг программы. Источник [2]

readChannelID = 12397; temperatureFieldID = 4; readAPIKey ="; writeChannelID = 1713150; % Введите ключ API записи между ". writeAPIKey = 'OFNPF4JLQDAGUDBC'; tempF = thingSpeakRead(readChannelID,'Fields', temperatureFieldID,'ReadKey',readAPIKey); tempC = (5/9)\*(tempF-32); display(tempC,'Temperature in Celsius');

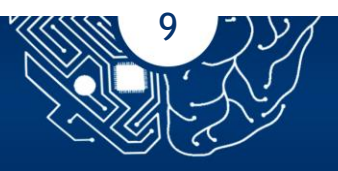

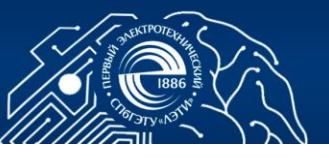

| MATLAB code ran successfully.                                                                                                   | )                               |
|----------------------------------------------------------------------------------------------------|---------------------------------|
| Apps / MATLAB Analysis / Temp F+C / Edit                                                                                        | Help                            |
| Name                                                                                                    | My Channels Documentation       |
| Temp ++C                                                                                                    | New Channel                     |
| 1  % Enter your MattAB Code below<br>2 readChannelIO 12297;<br>3 temperatureFieldID = 4;                                        | Most recent channels            |
| <pre>4 readAPINEy = ;<br/>5 writeChannelID = 1713150 Введите ключ АРІ записи между ".</pre>                                     | Name: Dew Point Measurement     |
| 6 WriteAPIKey = '0FNPL4JLQDAGUDBC'<br>7 tempE = thingSpeakWaadCreadChannelTD, Fields',temperatureFieldTD,'ReadKey',readAPTKey): | Access: Private                 |
| <pre>8 tempC = (5/9)*(tempF-32); display(tempC, 'Temperature in Celsius');</pre>                                                | Read API Key: Y1E61AVT2D2AVDRX  |
|                                                                                                    | Write API Key: 04PGZ8QV3Y3Y3NQW |
|                                                                                                    | Fields:                         |
|                                                                                                    | 1: Temperature (F)              |
|                                                                                                    | 2: Humidity<br>3: Dew Point     |
|                                                                                                    | Name: Temperature measurement   |
|                                                                                                    | Channel ID: 1719150             |
| Save and Run Save                                                                                                    | Access: Private                 |
|                                                                                                    | Read API Key: виорм470Q6КИНТНG  |
|                                                                                                    | Write API Key: OFNPF43LQDAGUDBC |
|                                                                                                    | Fields:                         |

Рис 3.10

Выполните код, нажав кнопку Сохранить и выполнить. В случае отсутствия ошибок, в нижнем окне будет выведено значение температуры, иначе сообщение об ошибке.

Получите доступ к своему каналу, щелкнув на ссылку My Channal информационной панели канала в правой части страницы. Рассмотрите каждую из полученных диаграмм в вашем канале, которые заполняется одной точкой, представляющей последние показания температуры (Рис 3.11).

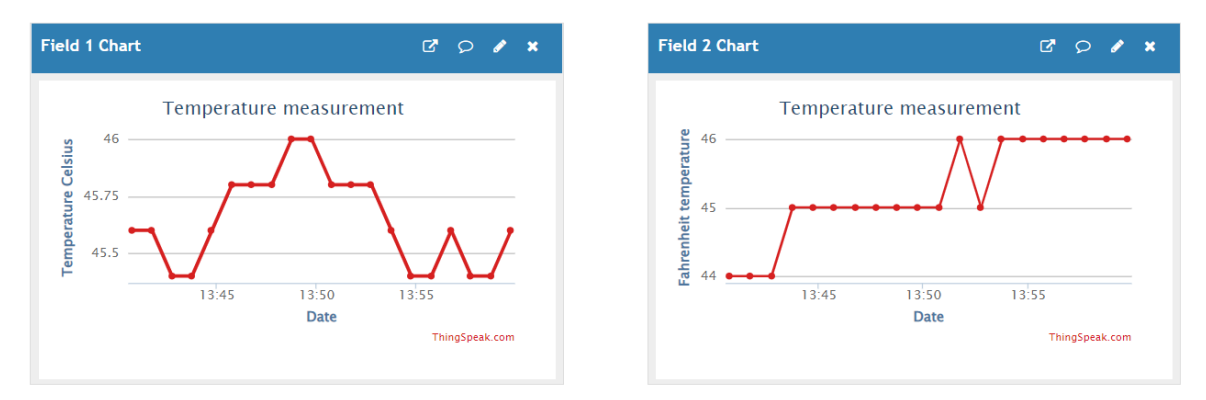

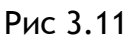

### 3.3.3 Использование TimeControl

Используйте приложение TimeControl для запуска действия в указанное время, для добавления новых команд TalkBack или отправки запросов ThingHTTP. Перейдите на вкладку Арр и выберите пункт MatLAB

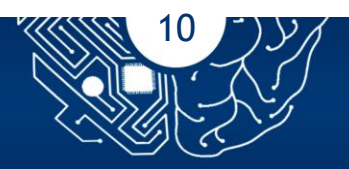

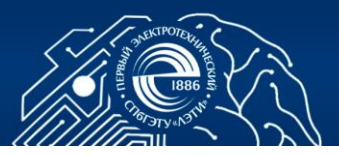

TimeControl. Нажмите кнопку New TimeControl и перейдите в окно редактирования (Рис. 3.12), введите необходимые поля.

| Apps / TimeCont | rol / New              |   |
|-----------------|------------------------|---|
| Name            | New TimeControl        |   |
| Time Zone       | UTC (edit)             |   |
| Frequency       | One Time     Recurring |   |
| Date            | 2022-04-24             |   |
| Time            | 6 🗸 28 🗸 pm            | ~ |
| Fuzzy Time      | ± 0 minutes            | ~ |
| Action          | MATLAB Analysis        | ~ |
|                 | Code to execute        |   |
|                 | Temp F+C               | ~ |
|                 | Save TimeControl       |   |

Рис 3.12

- Имя: Введите уникальное имя для этого TimeControl.
- Часовой пояс: часовой пояс основан на настройках вашей учетной записи.
- Частота: выберите, выполняется ли TimeControl один раз или с повторяющимися интервалами.
- Повторение: выберите шаблон повторения:
  - Неделя: каждый указанный день недели;
  - День: В указанное время ежедневно;
  - Час: с заданным часовым интервалом;
  - Минута: с заданным интервалом в минуту;
- Время: Введите время, в течение которого выполняется TimeControl.
- Нечеткое время: введите случайное число минут вокруг запланированного времени для запуска TimeControl.

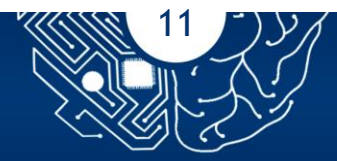

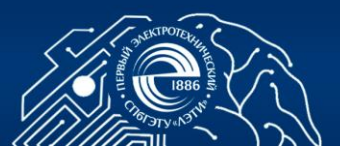

- Действие: Выберите действие для запуска при выполнении заданных параметров.
  - Анализ MATLAB: запуск запланированного кода.
  - **ThingHTTP:** подключение к веб-серверу и чтение или запись данных.
  - **ThingTweet:** твит в указанную учетную запись Twitter.
  - TalkBack: команды очереди для отправки на устройство.

Сохраните полученные значения.

### 3.3.4 Подключение приложений

Среда ThingSpeak позволяет писать собственные скрипты приложений для анализа данных. Рассмотрим пример визуализации трех серий данных из канала ThingSpeak, представленный в п 3.3.1, используя шаблон кода, предоставленный в приложении MATLAB Visualizations [3].

Перейдите на вкладку App и выберите пункт MatLAB Visualizetions MATLAB. Нажмите кнопку New (Рис. 3.13).

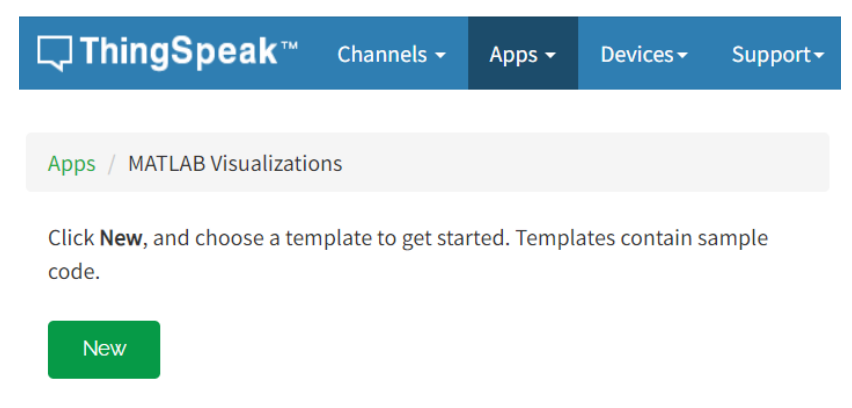

Рис 3.13

Создание скриптов возможно в различных вариантах: пользовательский (без стартового кода), с шаблоном создания коррелированного графика данных, шаблоном 2-D линейных графиков и др.

Рассмотрим пример работы готового скрипта. Для этого выберите пункт Compare temperature data from three different days и нажмите кнопку Create (Рис 3.14).

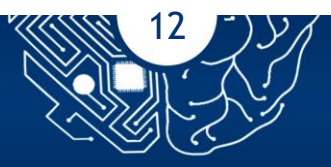

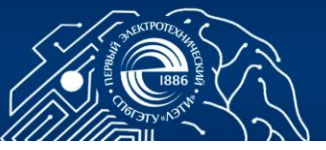

#### Examples: Sample code to visualize data

- <sup>O</sup> Use a histogram to understand variation in data
- $^{\odot}$  Visualize directional data with compass plot
- $^{\odot}$  Use area plot to compare traffic data sets
- Compare temperature data from three different days
- $^{\bigcirc}$  Plot temperature and wind speed on two different y-axes
- $^{\bigcirc}$  Visualize correlation between temperature and humidity

Create

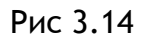

ThingSpeak автоматически заполнит поле кода MATLAB кодом для создания трехсерийного линейного графика.

В случае необходимости установите переменные для связи с каналом ThingSpeak. В этом примере ключ read API не нужен, поскольку канал метеостанции является общедоступным Если вы получаете данные со своего канала, или пишите в свой канал, то вам необходимо изменить эти значения:

```
readChannelID = 12397;
TemperatureFieldID = 4;
readAPIKey = ";
```

Отредактируйте массив времени и дат измерений.

Используйте функции plot и hold для генерации графиков. Откорректируйте легенду. Укажите названия осей и диаграмм с xlabel, ylabel, и title (Рис. 3.15)

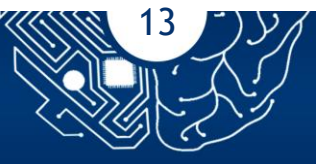

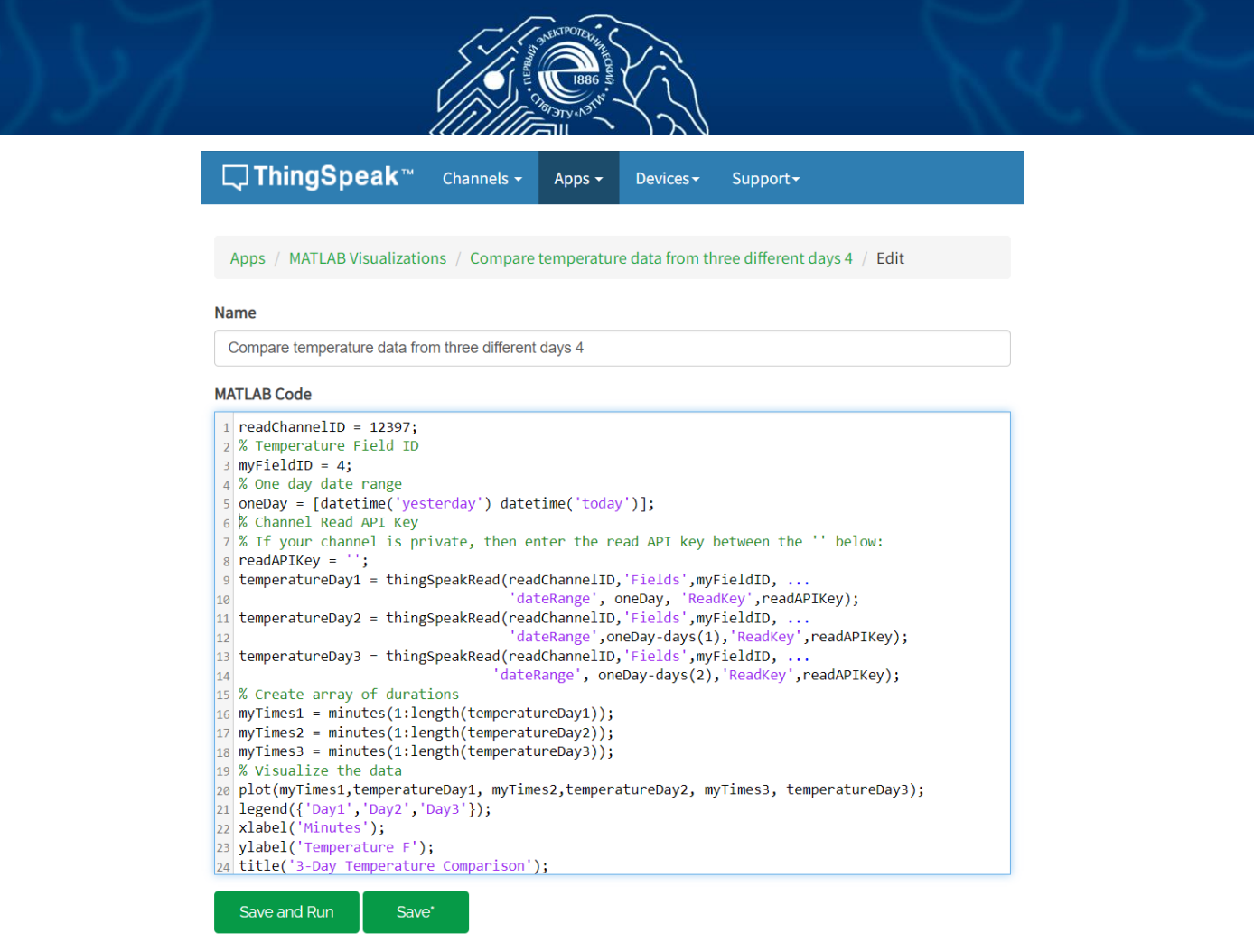

Рис 3.15 [3]

Проверьте правильность выполнения кода. Дополнительно вы можете добавить визуализацию графиков в свой канал. Для этого в настройках отображения добавьте адрес ссылки, используя знак плюс рядом с полем (Рис. 3.16). Установите вид представления обозначив его флажком для канала, к которому вы хотите добавить визуализацию (Рис.3.17). Чтобы обновить выбранные параметры, нажмите Сохранить настройки дисплея.

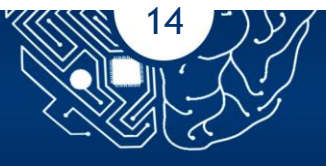

| reate a public URL:                                                     | https://thingspea | ak.com/apps/matlab_   | visualizations/45849 | 2           |  |
|-------------------------------------------------------------------------|-------------------|-----------------------|----------------------|-------------|--|
| isplay Settings                                                         |                   |                       |                      |             |  |
| channel(a)                                                              |                   |                       |                      |             |  |
| <ul> <li>Add/Edit view on a ch</li> </ul>                               | nannel            |                       |                      |             |  |
| <ul> <li>Add/Edit view on a ch</li> <li>Most recent channels</li> </ul> | nannel            | Channel ID            | Private View         | Dublic View |  |
| Add/Edit view on a ch Most recent channels Name Dew Point Measureme     | nannel            | Channel ID<br>1104734 | Private View         | Public View |  |

Рис 3.16

Перейдите в ваш канал и проверьте правильность отображения данных (Рис 3.18).

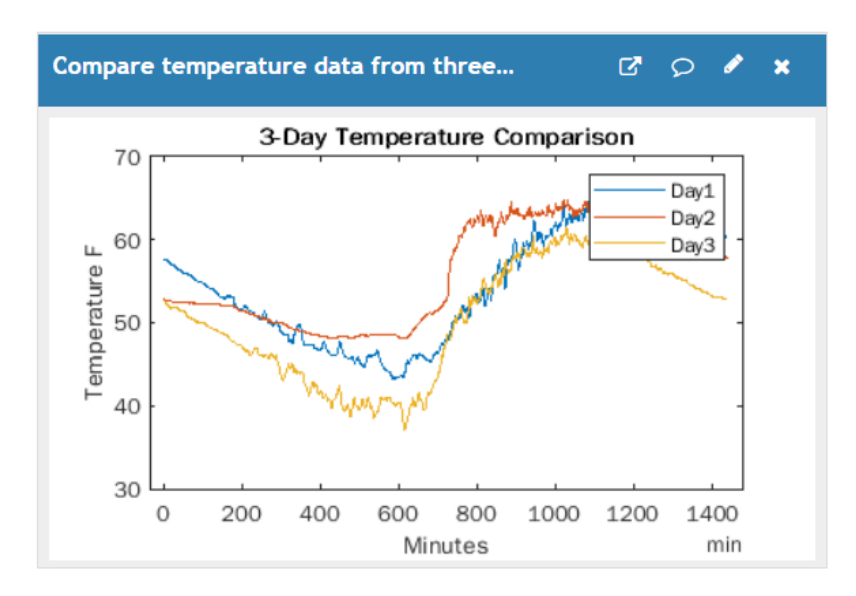

Рис 3.18

### 3.3.5 Подключение веб-данные в режиме реального времени

Перейдите на вкладку Арр и выберите пункт MatLAB Visualizetions MATLAB. Нажмите кнопку New (Рис. 3.13). Следуя инструкциям, представленным в [4], создайте сценарий анализа MATLAB из кода шаблона «Read live web data for vessels at the port of Boston».

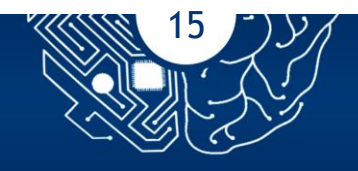

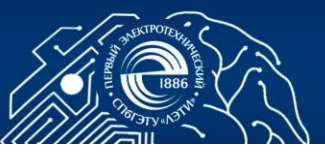

### КОНТРОЛЬНЫЕ ВОПРОСЫ

- 1. В чем преимущество облачных вычислений? Перечислите виды облаков.
- 2. Понятие канала. Преимущества совместного использования канала.
- 3. Отметьте основные преимущества SaaS для клиентов.
- 4. Что означает PaaS?
- 5. Какие системы анализа данных можно реализовать в облаке?
- 6. Что такое гибридное облако?

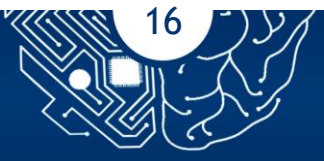

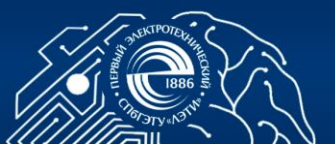

### СПИСОК ЛИТЕРАТУРЫ

- 1. ThingSpeak для Интернета вещей. Электронный ресурс https://thingspeak.com
- 2. Преобразование единиц измерения температуры. Электронный<br/>pecypchttps://ch.mathworks.com/help/thingspeak/convert-<br/>temperature-units.html
- 3. Данные о температуре за три разных дня. Электронный ресурс <u>https://ch.mathworks.com/help/thingspeak/Compare-Temperature-</u>Data-from-Three-Different-Days.html
- 4. Подключение веб-данные в режиме реального времени. Электронный pecypc https://ch.mathworks.com/help/thingspeak/read-live-web-data-forvessels-at-the-port-of-boston.html

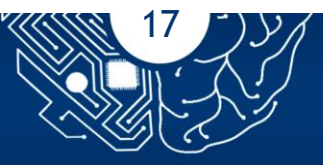